Instructions of the Reimbursement Process for Research Scholarship Assistant Stipends in the Account Purchase System

## **Step 1:** Log in to the "Account Purchase System" (https://acxweb1.yuntech.edu.tw/)

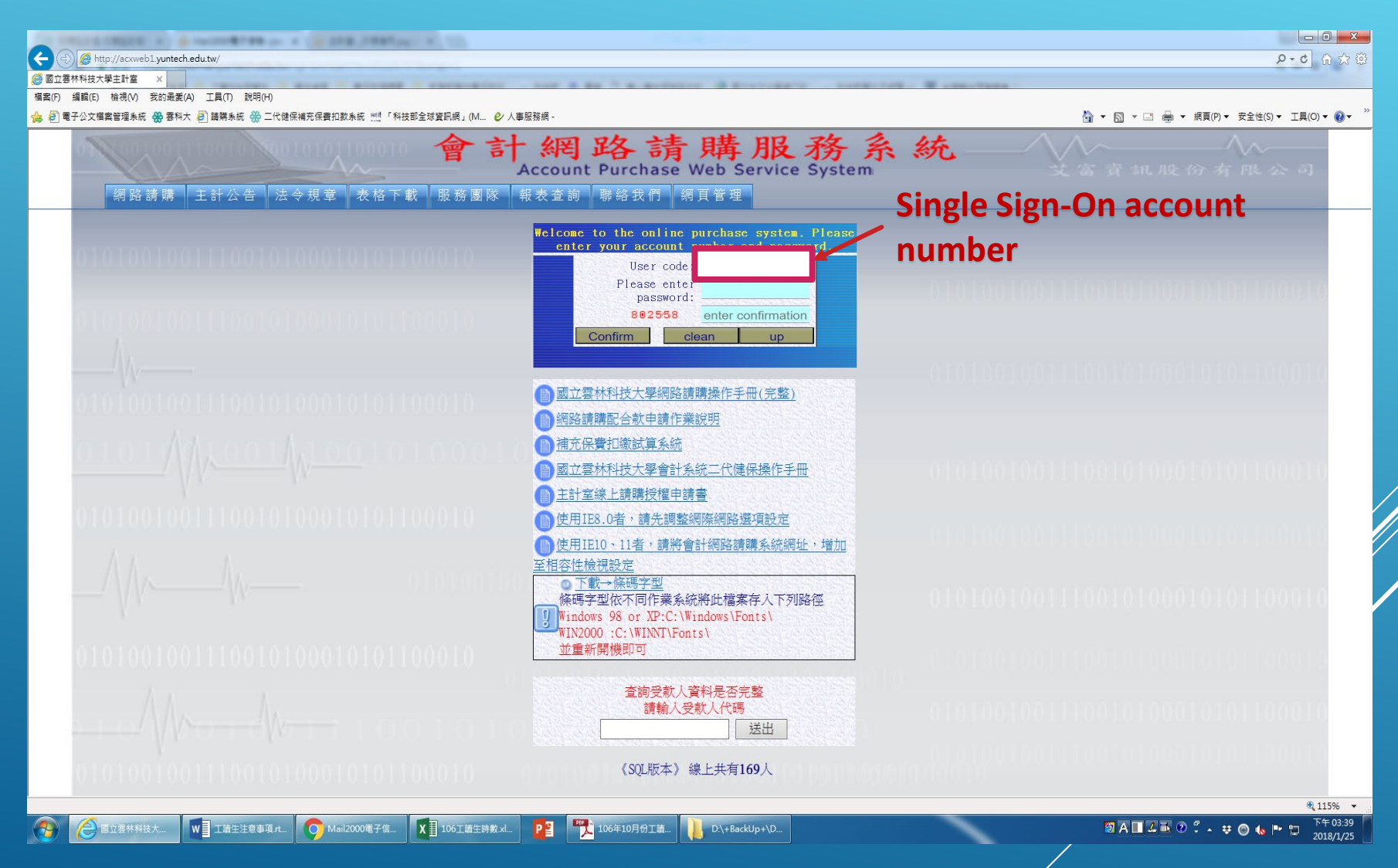

**Step 2:** Click on the following in sequence: 1. Project Purchase Request Inquiry(計 畫請購查詢)→2. Add Purchase Request (新增請購)→3. Payment List(印領清冊) 選擇請購年) 助項目服務 晉出來統 010 支富資訊股份有限公司 010100 購案管理 經費授權 講案查詢 其他清單 授權查詢 計畫清單 用涂明细 收支明细 請購明細 收支報告表 購案品項 請選擇購案類別 本校匯出帳戶為台銀,若受款人金額低於30元(含) 非台銀帳戶須扣手續費30元。 □ 全校經費旅遊補助人事 □ 零用金 □ 預借款請購 □ 集中採購(一萬以上) □ 10萬元以上請購 □ 10萬元以下請購 □ 配合款申請作業 3 □ 集中採購(一萬以下) Salary Travel Receipt Register | 蛇弦湾皿 ■Receipt Register (請輸入欲輸入之筆數<sup>100</sup> □鐘點費 □補充保費(請輸入欲輸入之筆數100 口國外差旅 下一步 取消

Step 3:Fill in the following fields in order:

1. List Category/Research Scholarship for Research Assistants(清冊類別/研究獎助生研究津貼)→2. Purpose Description(用途説明): Research Scholarship for Research Assistants →3. Project Number(計畫編號)→4. Recipient Code(受款人代碼)→5. Position(職別)→6. Unit/hr(單位/時); Quantity(數量); Unit Price (單價)→7. Save(存入).

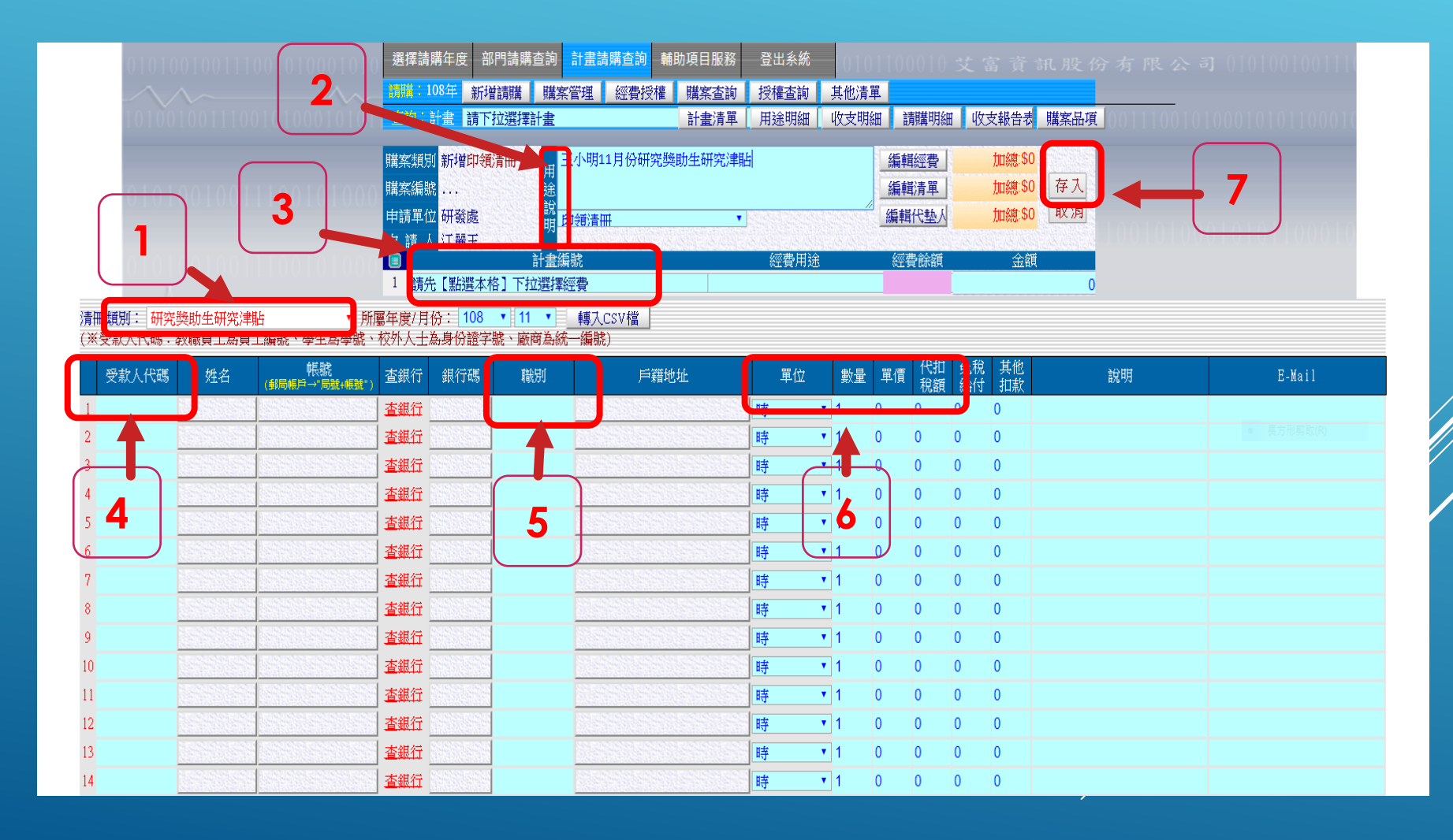

## Print the document (example as shown below)

| 傳票編號:               |               |                 |                            |                 |    |    |    |          |    |   |     |      |     |     |    |              | B10850300487 |          |                |
|---------------------|---------------|-----------------|----------------------------|-----------------|----|----|----|----------|----|---|-----|------|-----|-----|----|--------------|--------------|----------|----------------|
|                     |               |                 |                            |                 | I  | 或」 | 立望 | 三市       | 木形 | 扑 | 支大  | 學印   | 領清+ | 册   |    |              |              |          |                |
| 憑證編號 支 <del>:</del> |               | 支出科目            | 千萬                         | 金<br>百 十<br>萬 萬 |    | 金箔 | 項千 | 頁<br>千百一 |    | 元 |     | 用途說明 |     | 归   | ,  |              |              |          |                |
|                     |               |                 |                            |                 | \$ | 1  | 2  | 0        | 0  | 0 |     |      |     |     |    |              |              |          |                |
| 畫名<br>riting        | 稱/用途<br>:100人 | :<br>事費\$12,000 |                            |                 |    |    |    |          |    |   |     |      |     |     |    | 8            | 期: 10        | 8年 11月   | 22日<br>共1頁,第1頁 |
| 編號                  | 姓名            | 受款人代碼           | 身份證字號                      | 職別              |    | 地址 |    |          |    |   |     |      | 單位  | 數量  | 單價 | 總價           | 代扣<br>税額     | 實領<br>金額 | 說明             |
| 1                   |               |                 |                            |                 |    |    |    |          |    |   |     |      |     |     |    |              |              | )        |                |
| Ļ                   | 以下空白          |                 |                            |                 | +  |    |    |          |    |   |     |      |     |     |    |              |              |          |                |
| -                   |               |                 |                            |                 | _  |    |    |          |    |   |     |      |     |     |    |              |              |          |                |
| _                   |               |                 |                            |                 | +  |    |    |          |    |   |     |      |     |     |    |              |              |          |                |
|                     |               |                 |                            |                 | +  |    |    |          |    |   |     |      |     |     |    |              |              |          |                |
|                     | ~L            |                 |                            |                 |    |    |    |          |    |   |     |      |     | 20  |    | 12 000       |              | \$12.000 |                |
| 總總                  | 1 하           | 新台幣壹萬貢          | 代仟零佰零拾                     | 零元整             |    |    |    | -        |    |   |     |      |     | 2.0 |    | 12,000       | 1            |          |                |
| 經辦人                 |               |                 | 會辦單位(教務處/研<br>發處/推廣教育中14%) |                 |    |    | 开  | 1.25 出納組 |    |   | 人事室 |      |     | 主計室 |    | 校長<br>或授權代簽人 |              |          |                |
|                     |               |                 |                            |                 |    |    |    |          |    |   |     |      |     |     |    |              |              |          |                |

※研究獎助生依教育部106年12月6日臺教高(五)字第1060158395號函示之獎助學金或各項研究補助費等屬免稅之規定適用。
※國內員工(不含外籍人士)一次支領金額超過84,501元者,請先加會出納組代扣所得稅,未達金額者逗送會主計室;外籍人士部分不限金額,請先加會出納組代扣所得稅。

深门、输文指導費及學校教師升等審查費2.審(詳)編、編費、樂谱(曲)、演講費3.建築師、律師、會計師等執行業務所得,以上各項費用金額一次支領超過20,000元者,請先加會出納組代扣所 得稅。

## THE END Thank you for listening!